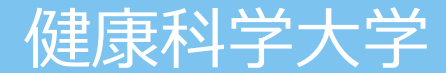

# 「WEB個別相談」

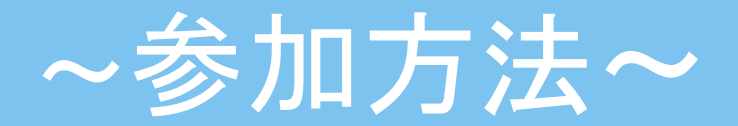

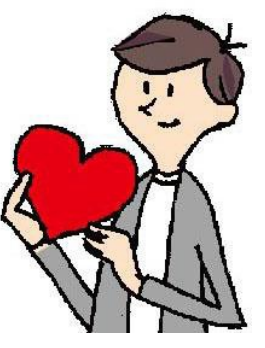

WEB個別相談に参加する前にご確認下さい。

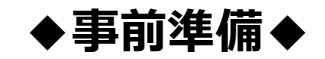

アプリをインストールしてください。

iPhone/iPadの場合

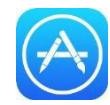

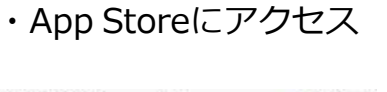

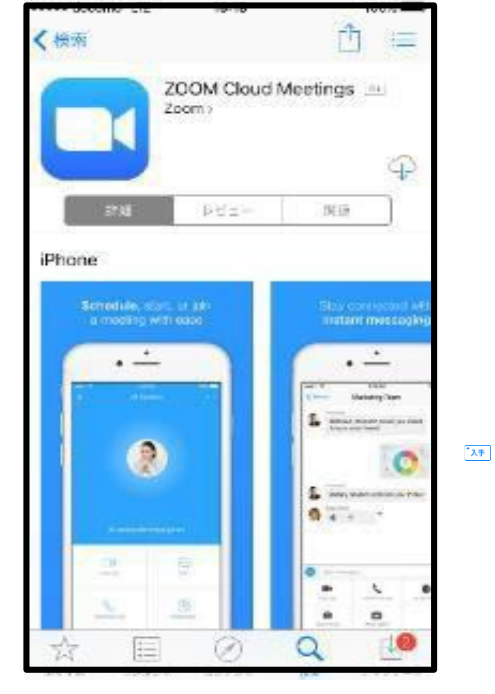

「Zoom Cloud Meeting」を検索しインストール

#### Androidの場合

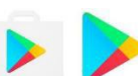

#### ・GooglePlayにアクセス

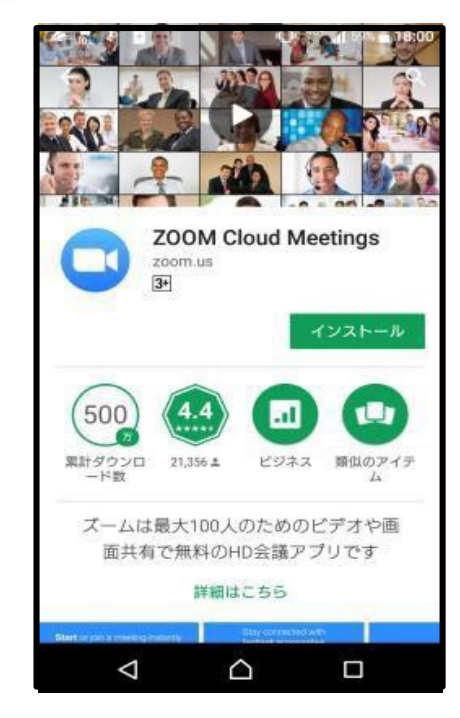

「Zoom Cloud Meeting」を検索しインストール

## 1. お申込みフォームから参加予約

#### お申込み画面より、ご希望のプログラムの日時を選び、「申し込む」をクリック

※事前に、画面上の「迷惑メールの解除方法」のご案内を確認し、「@ocans.jp」を受信できるように設定しておいてください。 お申込み後、参加に必要な「マイページ」のURLが記載されたメールが届きます。

| 健康科学大学 WEB個別相談会 |                                          |                                                                |                                                                          |                                                              |                                              |                                                         |                                                          |                                           |                                              |                                           |                                           |             |
|-----------------|------------------------------------------|----------------------------------------------------------------|--------------------------------------------------------------------------|--------------------------------------------------------------|----------------------------------------------|---------------------------------------------------------|----------------------------------------------------------|-------------------------------------------|----------------------------------------------|-------------------------------------------|-------------------------------------------|-------------|
|                 |                                          | 고<br>お타<br>※<br>*<br>*<br>*<br>*<br>*<br>*<br>*<br>*<br>*<br>* | 希望の日時を選び<br>国辺内容は、申辺<br>予約申込は、開催<br>別えば10/5(月)の<br><mark>見込前に「迷惑メ</mark> | 6、「申し込む」<br>▲手続き完了後に><br>■目の2日前までで<br>WEB個別相談は1<br>――ルの解除方法」 | 2クリックして次<br>〈ールにて通知さ<br>すす(土日を除く<br>のご案内を確認  | 画面にお進みく<br>れるマイページに<br>)。<br>6(火)のWEB個別<br>し、「@ocans.jp | ざさい。<br>こて、確認・変更<br>相談は10/2(金)ま<br>」 <del>を受信設定し</del> て | が可能です。<br>まで申し込みが可<br>てください。              | 能です。)                                        | <u>.</u>                                  | イベージはこち                                   | <u>5654</u> |
| <b>10.1</b> (木  | ;)                                       | 10.2(金)                                                        |                                                                          | 10.5(月)                                                      | 10                                           | <b>.6</b> (火)                                           | 10.7                                                     | 7(水)                                      | 10.8(オ                                       | τ)                                        | <b>10.9</b> (金)                           |             |
|                 |                                          |                                                                |                                                                          |                                                              |                                              |                                                         |                                                          |                                           |                                              | プログラムー                                    | 覧 タイムテ                                    | =-ブ)        |
|                 |                                          |                                                                |                                                                          |                                                              | 学彩                                           | を絞り込む                                                   | •                                                        |                                           |                                              |                                           |                                           |             |
|                 |                                          |                                                                |                                                                          | フリーワードス                                                      | Ĵ                                            |                                                         |                                                          | 検索                                        |                                              |                                           |                                           |             |
|                 | 14:00                                    | 14:30<br>▼                                                     | Ŧ                                                                        | 15:00                                                        | 15:30<br>▼                                   | Ţ                                                       | 16:00                                                    | 16:30<br>▼                                | •                                            | 17:00                                     | 17:30<br>▼                                |             |
| <b>1学療法学科</b>   | 理学療法学                                    | 理学療法学                                                          | 理学療法学                                                                    | 理学療法学                                                        | 理学療法学                                        | 理学療法学                                                   | 理学療法学                                                    | 理学療法学                                     | 理学療法学                                        | 理学療法学                                     | 理学療法学                                     | P           |
|                 | 14:00~<br>14:15<br>理学療法学<br>科 WE<br>選択する | 14:20~<br>14:35<br><mark>満席</mark><br>理学療法学<br>科 WE            | 14:40~<br>14:55<br>理学療法学<br>科 WE<br>選択する                                 | ・・<br>15:00~<br>15:15<br>理学療法学<br>科 WE…<br>選択する              | <br>15:20~<br>15:35<br>理学療法学<br>科 WE<br>選択する | 15:40~<br>15:55<br>理学療法学<br>科 WE<br>選択する                | 16:00~<br>16:15<br>理学療法学<br>科 WE…<br>選択する                | 16:20~<br>16:35<br>理学療法学<br>科 WE…<br>選択する | <br>16:40~<br>16:55<br>理学療法学<br>科 WE<br>選択する | 17:00~<br>17:15<br>理学療法学<br>科 WE…<br>選択する | 17:20~<br>17:35<br>理学療法学<br>科 WE…<br>選択する |             |
| 業療法学科           | 作業療法学<br>料<br>14:00~<br>14:15<br>作業療法学   | 作業療法学<br>料<br>14:20~<br>14:35<br>作業療法学                         | 作業療法学<br>料<br>14:40~<br>14:55<br>作業療法学                                   | 作業療法学<br>科<br>15:00~<br>15:15<br>作業療法学                       | 作業療法学<br>科<br>15:20~<br>15:35<br>満席          | 作業療法学<br>料<br>15:40~<br>15:55<br>作業療法学                  | 作業療法学<br>料<br>16:00~<br>16:15<br>作業療法学                   | 作業療法学<br>料<br>16:20~<br>16:35<br>作業療法学    | 作業療法学<br>科<br>16:40~<br>16:55<br>作業療法学       | 作業療法学<br>科<br>17:00~<br>17:15<br>作業療法学    | 作業療法学<br>料<br>17:20~<br>17:35<br>作業療法学    | 1           |
|                 | 料 WE<br>選択する                             | 料 WE<br>選択する                                                   | 料 WE<br>選択する                                                             | 料 WE<br>選択する                                                 | 作業療法学<br>科 WE                                | 料 WE<br>選択する                                            | 料 WE<br>選択する                                             | 料 WE<br>選択する                              | 料 WE<br>選択する                                 | 料 WE<br>選択する                              | 料 WE<br>選択する                              |             |

### 2. お申込み完了メールを確認

お申し込み完了後、登録していただいたメールアドレスに「お申し込み完了メール」が届きます。 メールに記載されているURLからマイページにログインしてください。

□受信 ∨ 1 作成 ∨ □ チャット 2 アドレス帳 ○ タグ > □ クイックフィルター

差出人 kenkoudai@ocans.jp☆

件名健康科学大学 | WEB個別相談会 | お申込完了メール

宛先

この度は、【健康科学大学 WEB個別相談会】への参加お申し込み ありがとうございます。以下の内容で登録が完了いたしました。 ご登録内容の詳細は下記マイページよりご確認ください。

【マイページ】 [URL] https://www.ocans.jp/kenkoudai/entry/login?fid=8

[ログインID(メールアドレス)]

[バスワード] ny\*\*\*\* ※ご登録時に入力されたバスワード

#### [申込者番号] 000006

※このメールアドレスは送信専用です。ご質問等は下記アドレスに送信してください。

#### \*\*\*\*\*\*\*\*\*\*\*

#### 健健康科学大学 入試広報課

E-mail: <u>nyuushi@kenkoudai.ac.jp</u> tel:0555-83-5240 fax:0555-83-5100

\*\*\*\*\*\*\*

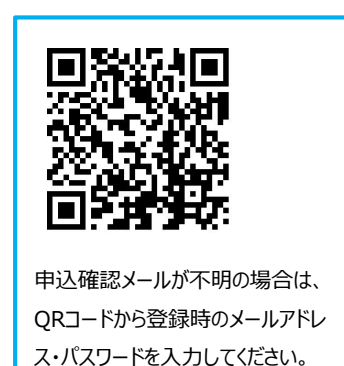

## 3. マイページにログイン

👗 ようこそ:健康科学大学 テスト 様 基本情報 ログアウト TOP 健康科学大学 WEB 個別相談会 MY PAGE 申込み読みプログラムへは「受講証」から参加ください。 キャンセルをしても、日程のタブに「中込み流み」は表示されますが、 「受講証」に表示されていなければキャンセルは完了となっています。 ※「WEB個別相談」は実施目の2目前(土目除く)までマイページからの変更・キャンセルが可能です。 それ以降の変更・キャンセルは、直接入試広報課へご連絡ください。 健康科学大学 入試広報課 E-mail: nyuushi@kenkoudai.ac.jp tel: 0555-83-5240 fax: 0555-83-5100 新薪 Barra WEB観測相談前に 中込日程 追加変更 · 確認 タイムテーブル 受講証

ロー ロー プログラム確認・変更・キャン セル

## 4. 受講証をクリック

お申込みされたWEB個別相談の受講証が表示されます。

「受講証表示」ボタンをクリックしてください。

| ようこそ:健康科学大学 テス | ト様          | ТОР     | 基本情報 | ログアウト           |            |
|----------------|-------------|---------|------|-----------------|------------|
| WEB個別相談前に      | 申込日程追加変更・確認 | タイムテーブル | 受講証  | プログラム 確認<br>ャンセ | ・変更・キ<br>ル |

受講証

2020/10/01(木)

| 15:40~15:55<br>[理学療法学科]<br>理学療法学科 WEB個別相談⑥ |
|--------------------------------------------|
| 受講証表示                                      |
|                                            |

# 5.「参加する」をスワイプ

開催時間5分前になると、「参加する」ボタンをスワイプ(右から左に指を滑らせる、またはクリックしながら マウスを右から左に移動)することができます。

| *            | ようこそ:健康科学大学 テスト 様                                       |                                          |                                  | ТОР                           | 基本情報 ログアウト            |    |
|--------------|---------------------------------------------------------|------------------------------------------|----------------------------------|-------------------------------|-----------------------|----|
|              | WEB個別相談前に                                               | 申込日程追加変更・確認                              | タイムテーブル                          | 受講証                           | プログラム 確認・変更・キ<br>ャンセル |    |
|              |                                                         |                                          |                                  |                               |                       |    |
|              |                                                         |                                          | 受講証                              |                               |                       |    |
| 2<br>1<br>玛玛 | 020/10/01(木)<br>5:40~15:55<br>理学療法学科<br>理学療法学科 / 理学療法学科 | 下のピンクの「参加する」:<br>リックしながらマウスを<br>WEB個別相談® | をスワイプ(スマホで右から:<br>右から左に移動)いただくと. | 左に指を滑らせる、またはク<br>、リンクが表示されます。 |                       |    |
|              | 申込者番号                                                   | 000006                                   |                                  |                               |                       |    |
|              |                                                         | 戻る                                       |                                  | 印刷                            |                       |    |
|              |                                                         | 乽                                        | き加する                             |                               |                       | Į. |

## 6. 相談ブースにアクセス

画面下の「相談を開始する」ボタンをクリックすると、Zoomアプリが起動します。

ID/パスワードを求められた場合は、ID/パスワードを入力してください。

アクセス後は待機したままお待ちください。表示名を確認後、入室を許可し、相談会を開始します。

※事前に「WEB個別相談前に」をお読みください。

※名前の表示名は、お申込み時と同じ名前にしてください。

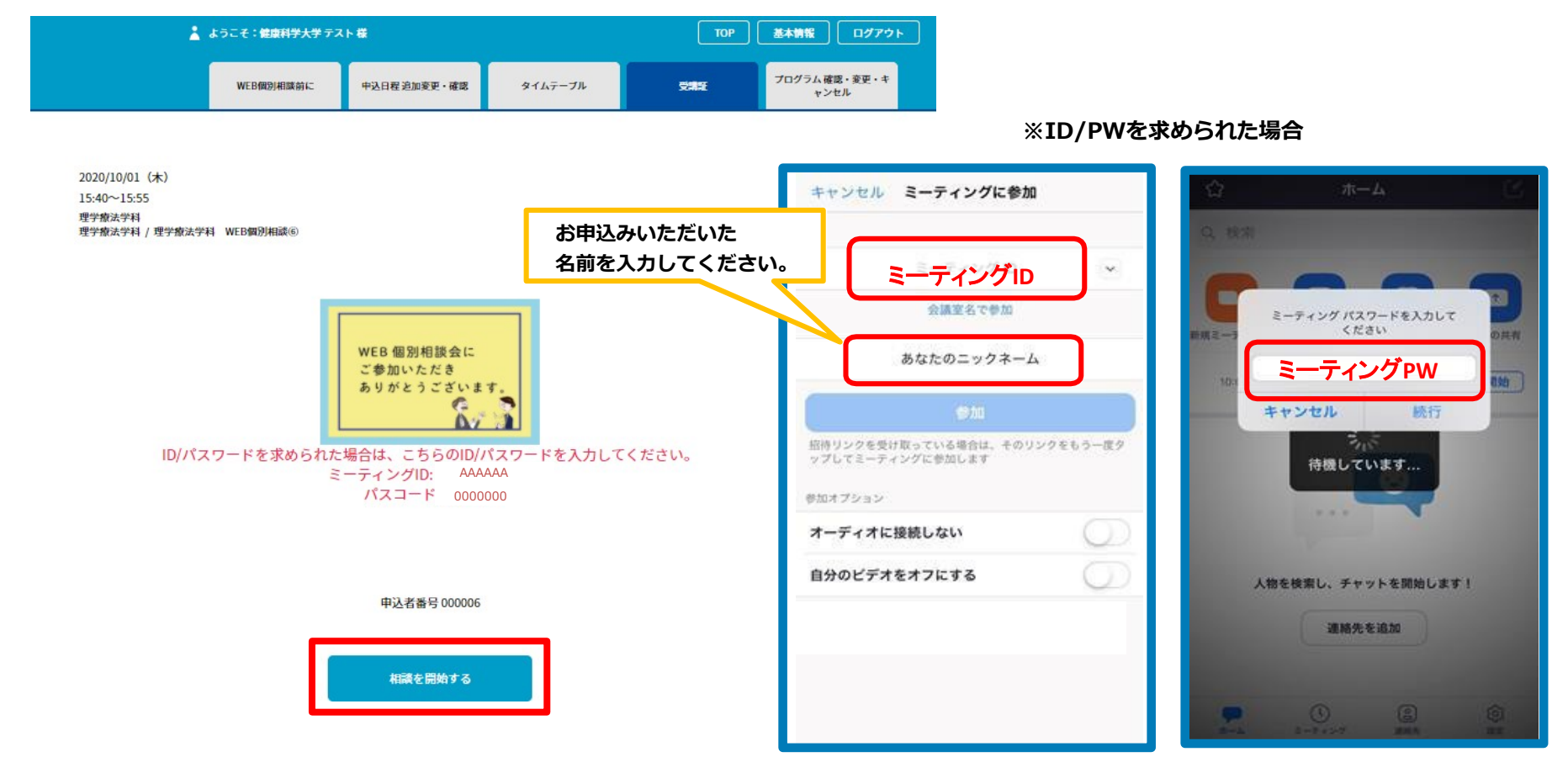

#### 接続されると、以下のような画面がでてきますので、

「ビデオつきで参加」、もしくは「ビデオなしで参加」のどちらかをクリックしてください。

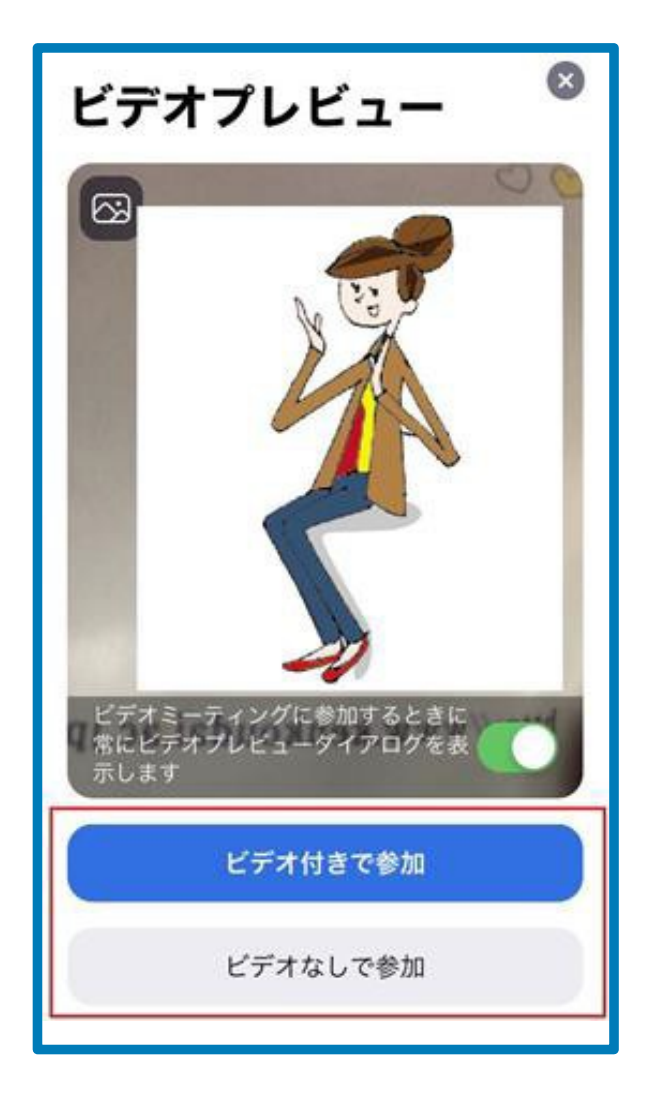

そのままお待ちください。

| <b>∢</b> ×−ル all 奈 | 10:50                  | @ 91% 📼) |
|--------------------|------------------------|----------|
|                    | 786-6539-9818          | 退出       |
|                    |                        |          |
|                    |                        |          |
|                    |                        |          |
| ミーティン              | グのホストは間もな              | くミーテ     |
| 7 7 9 NO           | 参加を計可します、<br>らくお待ちください | もうしは     |
|                    |                        |          |
|                    | マイミーティング               |          |
|                    |                        |          |
|                    |                        |          |
|                    |                        |          |
|                    |                        |          |
|                    |                        |          |
|                    |                        |          |
|                    |                        |          |
|                    |                        |          |
|                    |                        |          |
|                    |                        |          |

#### iPhone

「インターネットを使用した通話」を クリックしてください。

# Android

①「インターネット経由で呼び出す」をタッチして下さい。 ②次に「Zoomに音声の録音を許可しますか?」の「許可」をタッチして下さい。

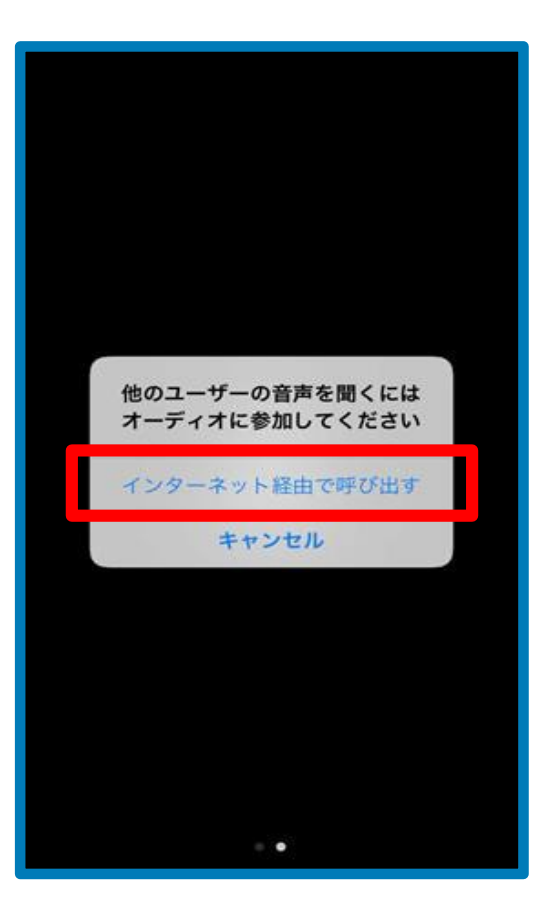

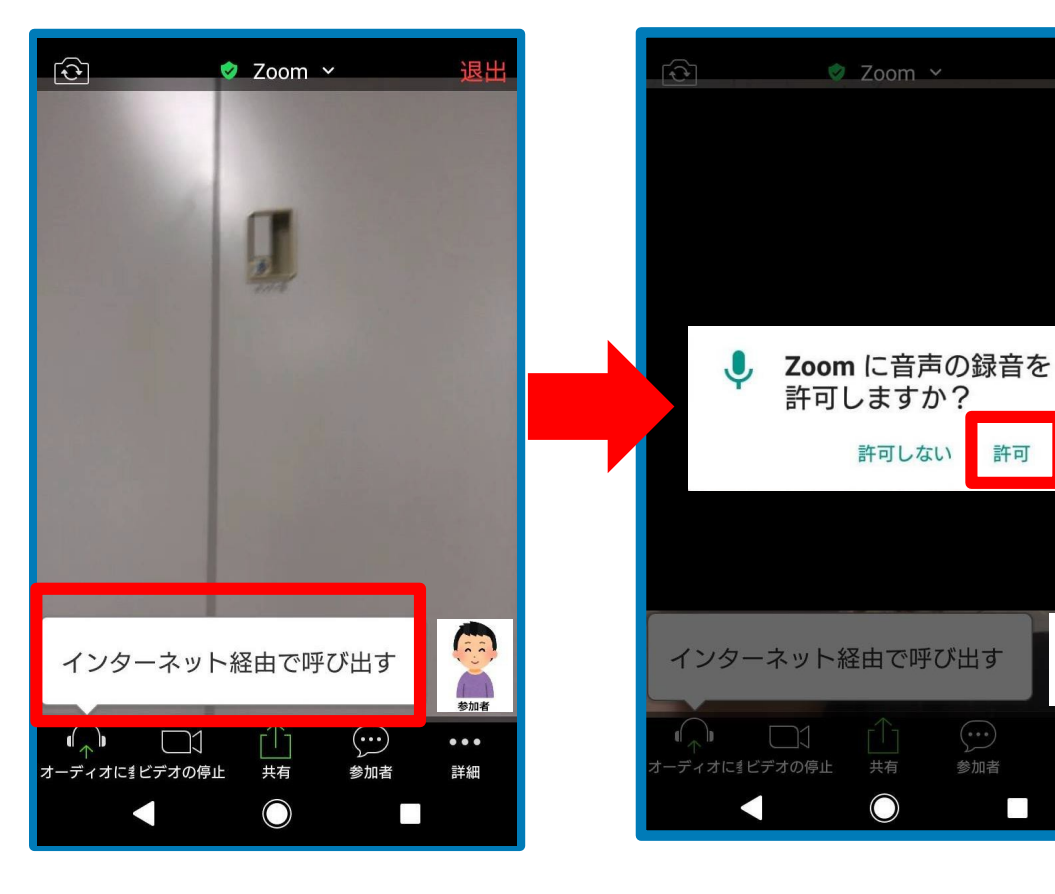

参加者

## 基本の画面操作

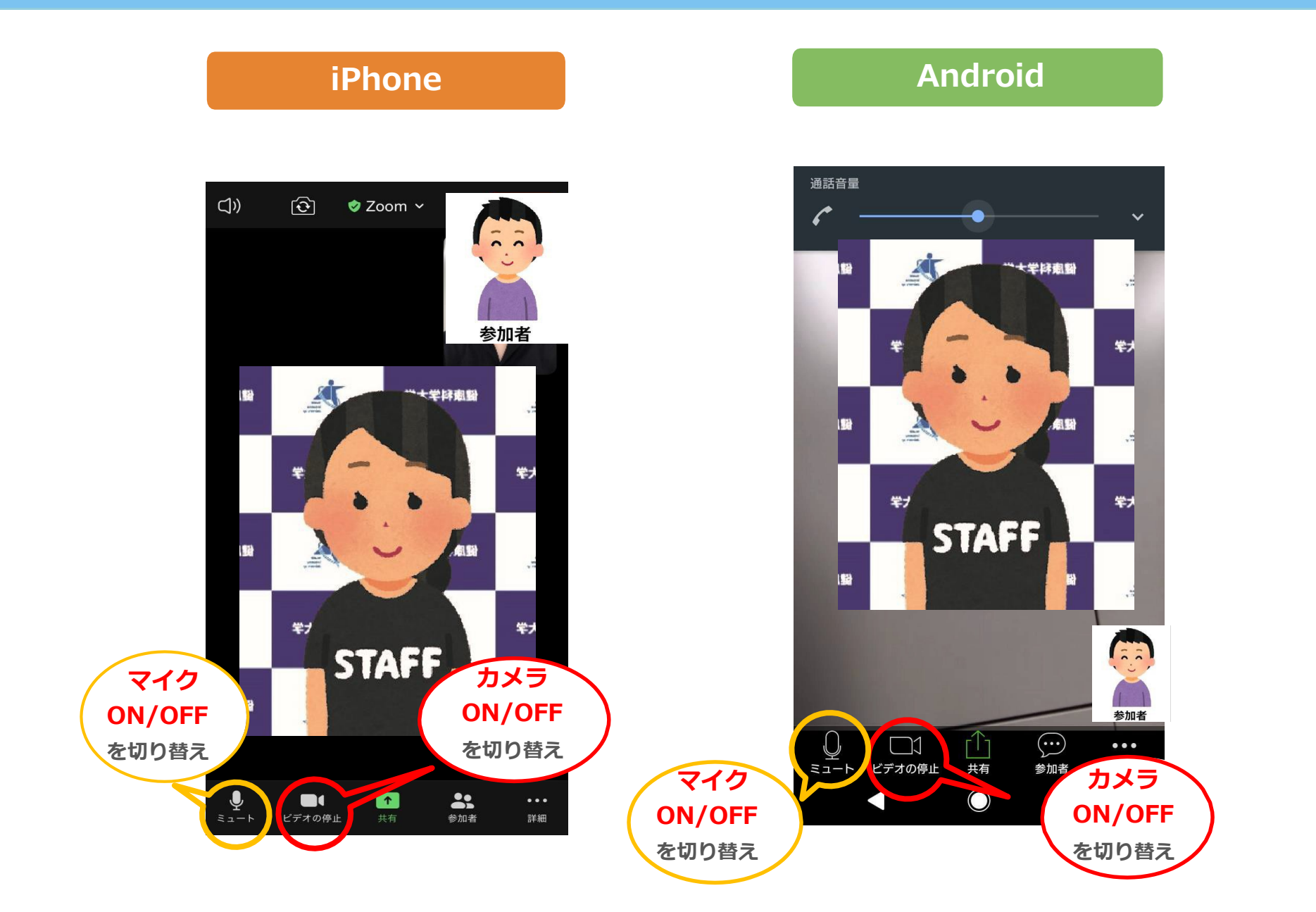

●音が聞こえない

・スマートフォン本体の音量設定を確認する(消音になっていないか、音量は適切か)

・Zoom上のマイク/スピーカーの設定を確認する

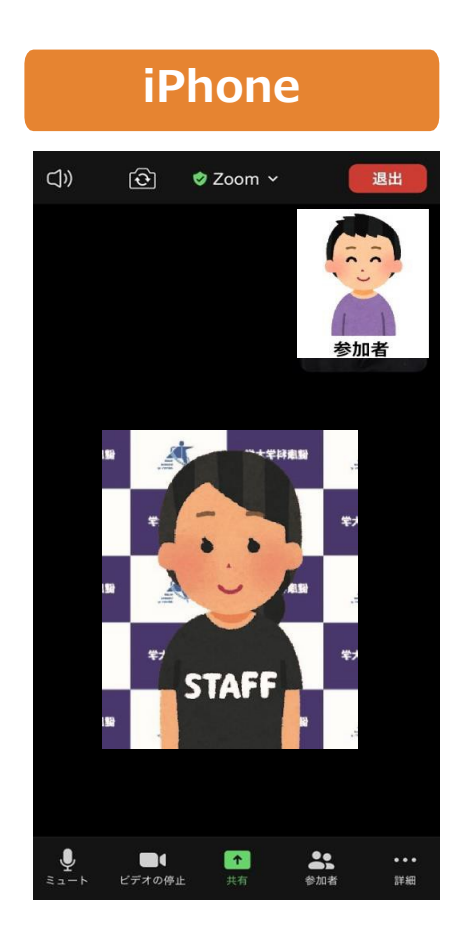

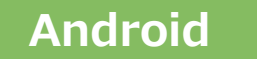

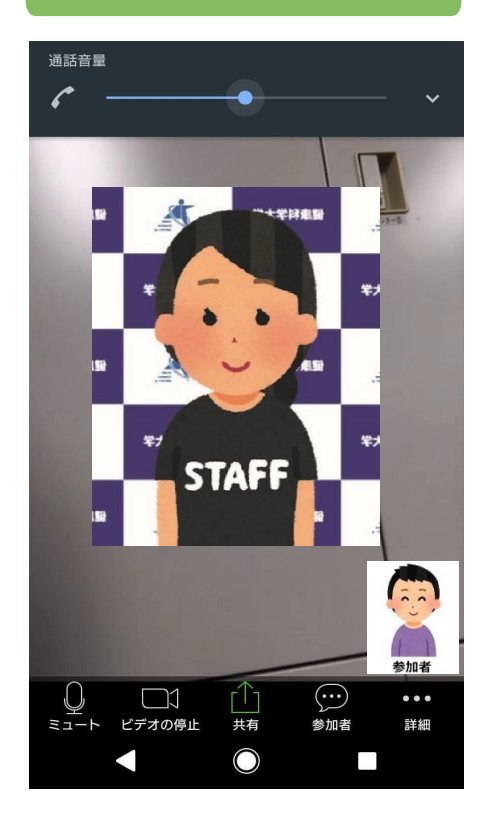